## Portale delle Vendite Pubbliche Pagamento del contributo per la pubblicazione

L'art. 18 bis del DPR 115/2002 prevede un *"contributo per la pubblicazione sul Portale delle vendite pubbliche di ciascun atto esecutivo per il quale la legge dispone che sia data pubblica notizia e che riguarda beni immobili o mobili registrati"* pari a 100 euro per ciascun lotto pubblicato. Il contributo è posto a carico del creditore procedente.

Pertanto, il contributo per effettuare la pubblicità nel PVP, per beni mobili, è dovuto solo nel caso in cui siano BENI MOBILI REGISTRATI (a prescindere dal loro valore).

## **PASSAGGI OPERATIVI PER IL PAGAMENTO**

Di seguito, in forma schematica, i passaggi per il pagamento del contributo.

Collegarsi al sito <u>pst.giustizia.it</u> e posizionarsi nella sezione "servizi", quindi cliccare "effettua login". Il sistema chiede di inserire la smart card e digitare il codice PIN.

| C opst.giustizia.it/P                                                                                                 | ST/                                                                                                    |                                                      |                                             |                                                                 |                                                          |                                                 |        |
|----------------------------------------------------------------------------------------------------|----------------------------------------------------------------------------------------------------|------------------------------------------------------|---------------------------------------------|-----------------------------------------------------------------|----------------------------------------------------------|-------------------------------------------------|--------|
|                                                                                                    |                                                                                                    |                                                      |                                             | Login                                                           |                                                          |                                                 |        |
| Servizi                                                                                                    | Online Uffici Giudiziari<br>Ministero della Giustizia                                                                                                    |                                                      |                                             |                                                                 |                                                          |                                                 |        |
|                                                                                                    |                                                                                                    | Home                                                 | Servizi                                     | Schede pratiche                                                 | News                                                     | Documenti                                       |        |
| <ul> <li>16/02/18 - Consult</li> <li>22/01/18 - Pubblic</li> <li>08/01/18 - Sperime</li> <li>Tutte le news</li> </ul> | azione anonima dei registri di cancelleria<br>azione del decreto di accertamento della piena funzio<br>nitazione rilascio certificato 335 c.p.p. tramite sistem  | nalità ed avviso di<br>a P@ss - aggiornan            | adozione delle spe<br>ento documentazio     | cifiche tecniche del Portale<br>one                             | e delle vendite pu                                       | ibbliche                                        |        |
| Servizi                                                                                                    |                                                                                                    |                                                      |                                             |                                                                 |                                                          |                                                 |        |
|                                                                                                    | Servizi riservati                                                                                                    |                                                      |                                             |                                                                 |                                                          | Effetti                                         | Ja Log |
| The second second second second second second second second second second second second second second second se       | Informazioni sullo stato dei procedimenti e consulta                                                                                                    | zione del fascicolo                                  | informatico.                                |                                                                 |                                                          |                                                 |        |
| - Country                                                                                                    | Consultazione registri Corte di Cassazione                                                                                                    |                                                      |                                             |                                                                 |                                                          |                                                 |        |
|                                                                                                    | Consultazione registri Corte di Cassazione                                                                                                    |                                                      |                                             |                                                                 |                                                          |                                                 |        |
|                                                                                                    | Registro Generale degli Indirizzi Elettronici<br>Per conoscere l'indirizzo di posta elettronica certifi<br>sensi dell'art 9 del provvedimento 18 luglio 2011, co | icata e il domicilio<br>on un click sul codi         | legale dei soggetti<br>se fiscale che comp  | registrati. I professionisti a<br>parirà in alto nella pagina d | ausiliari de <mark>l giu</mark> dio<br>lopo l'operazione | e possono <mark>registrarsi</mark><br>di Login. | i, ai  |
|                                                                                                    | Registro PP.AA.                                                                                                    |                                                      |                                             |                                                                 |                                                          |                                                 |        |
|                                                                                                    | Registro contenente gli indirizzi di Posta Elettronica<br>esclusivamente dagli uffici giudiziari, dagli uffici no                                                | a Certificata delle <i>i</i><br>otificazioni, esecuz | Amministrazioni pu<br>ioni e protesti, e da | bbliche ai sensi del DL 179/<br>agli avvocati -                 | /2012 art 16, com                                        | ıma 12 - consultabile                           |        |
| No. of Concession, Name                                                                                               | Pagamenti                                                                                                    |                                                      |                                             |                                                                 |                                                          |                                                 |        |
|                                                                                                    | Pagare con strumenti telematici.                                                                                                    |                                                      |                                             |                                                                 |                                                          |                                                 |        |
|                                                                                                    | Proc. Penali - Avvisi degli atti depositati in cance                                                                                                    | lleria                                               |                                             |                                                                 |                                                          |                                                 |        |
|                                                                                                    | Base Develi Aredel deal's shi developerty (****                                                                                                    |                                                      |                                             |                                                                 |                                                          |                                                 |        |
|                                                                                                    | Proc. Penali - Avvisi degli atti depositati in cancelle                                                                                                    | eria                                                 |                                             |                                                                 |                                                          |                                                 |        |
|                                                                                                    | Proc. Penali - Avvisi degli atti depositati in cancelle<br>Area Riservata Amministratori Giudiziari<br>Area Riservata Amministratori Giudiziari                  | ria                                                  |                                             |                                                                 |                                                          |                                                 |        |

## Successivamente cliccare "accedi" in corrispondeza della voce "pagamenti".

|         | Servizi riservati                                                                                                    |
|---------|----------------------------------------------------------------------------------------------------|
|         | Consultazione registri                                                                                                    |
|         | Informazioni sullo stato dei procedimenti e consultazione del fascicolo informatico.                                                                                                    |
|         | Consultazione registri Corte di Cassazione                                                                                                    |
|         | Consultazione registri Corte di Cassazione Acc                                                                                                    |
|         | Registro Generale degli Indirizzi Elettronici                                                                                                    |
|         | Per conoscere l'indirizzo di posta elettronica certificata e il domicilio legale dei soggetti registrati. I professionisti ausiliari del giudice possono registrarsi, ai sensi dell'art 9 del provvedimento 18 luglio 2011, con un click sul codice fiscale che comparirà in alto nella pagina dopo l'operazione di Login. |
|         | Registro PP.AA.                                                                                                    |
|         | Registro contenente gli indirizzi di Posta Elettronica Certificata delle Amministrazioni pubbliche ai sensi del DL 179/2012 art 16, comma 12 - consultabile esclusivamente degli uffici giudiziari, dagli uffici notificazioni, esecuzioni e protesti, e dagli avvocati -                                                  |
| 1000    | Pagamenti                                                                                                    |
| -       | Pagare con strumenti telematici.                                                                                                    |
| 100     | Proc. Penali - Avvisi degii atti depositati in cancelleria                                                                                                    |
| and the | Proc. Penali - Avvisi degli atti depositati in cancelleria Acc                                                                                                    |
|         | Area Riservata Amministratori Giudiziari                                                                                                    |
|         | Area Riservata Amministratori Giudiziari Acc                                                                                                    |

Selezionare "Nuova richiesta di pagamento telematico".

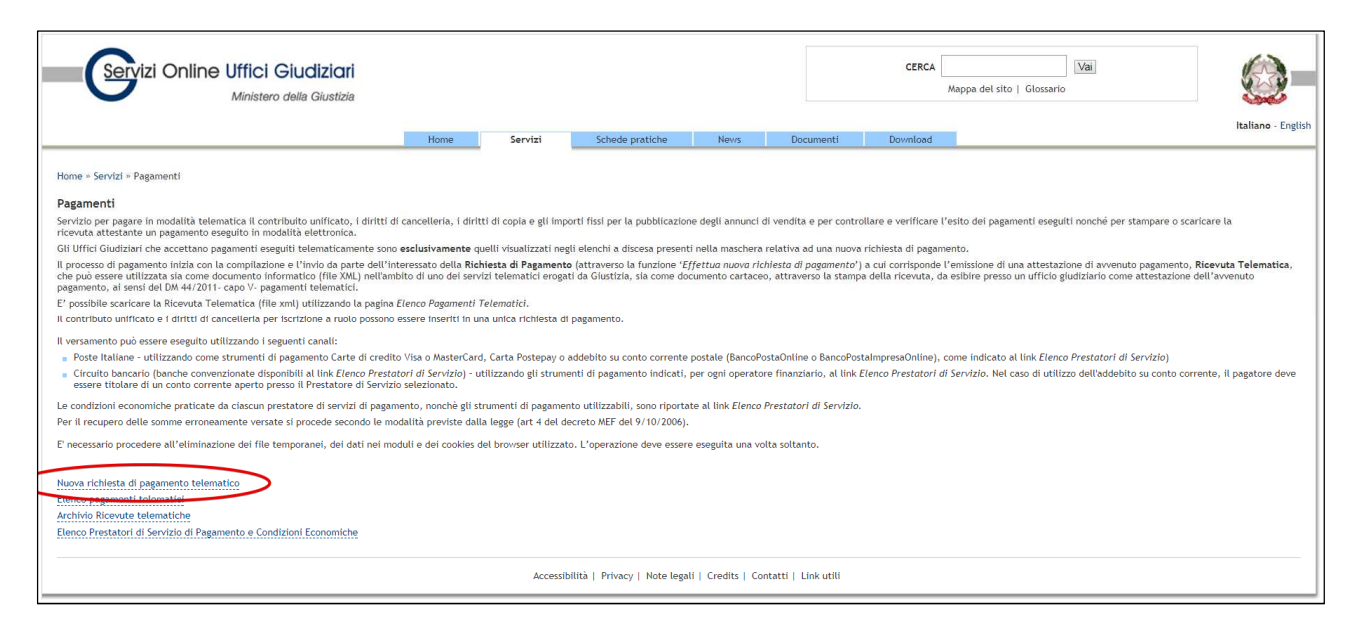

Posizionarsi nella linguetta "altri pagamenti" e scegliere tra le banche proposte dal Ministero.

| Servizi Online Uffici Giudiziari<br>Ministero della Giustizia                             |                    |          |                             |                    |                     |          | Марра |
|-------------------------------------------------------------------------------------------|--------------------|----------|-----------------------------|--------------------|---------------------|----------|-------|
|                                                                                           | Home               | Servizi  | Schede pratiche             | News               | Documenti           | Download |       |
| Home » Servizi » Pagamenti » Richiesta nuovo pagamento telematico<br>Pagamenti telematici |                    |          |                             |                    |                     |          |       |
| [1] Form dati [2] Invio richiesta di pagamento                                            |                    |          |                             |                    |                     |          |       |
|                                                                                           |                    |          |                             |                    |                     |          |       |
| ~~~~~~~~~~~~~~~~~~~~~~~~~~~~~~~~~~~~~~                                                    |                    |          |                             |                    |                     |          |       |
| Pagamenti Spese Giustizia Pagamenti Uffici NEP Altri Pagament                             | i                  |          |                             |                    |                     |          | _     |
| Nuova Richiesta Pagamento                                                                 |                    |          |                             |                    |                     |          |       |
| Canale di pagamento*                                                                      |                    |          |                             |                    |                     |          |       |
| Scegli un canale                                                                          | •                  |          |                             |                    |                     |          |       |
| Scegli un canale                                                                          |                    | <b>^</b> |                             |                    |                     |          |       |
| Crédit Agricole Carispezia S p A (immediato)-Carta di pagamento                           | imento             |          |                             |                    |                     |          |       |
| ICBPI/CartaSi(multi beneficiario)-Carta di pagamento                                      |                    |          |                             |                    |                     |          |       |
| Poste Italiane(immediato)-Carta di pagamento                                              |                    | -        |                             |                    |                     |          |       |
| Poste Italiane(immediato)-Carta di pagamento                                              |                    |          |                             |                    |                     |          |       |
| Poste Italiane(Immediato)-Bollettino Postale                                              |                    |          |                             |                    |                     |          |       |
| Istituto di Pagamento InfoCamere(multi beneficiario)-Bonifico Ban                         | cario di Tesoreria |          |                             |                    |                     |          |       |
| Istituto di Pagamento InfoCamere(multi beneficiario)-Carta di paga                        | amento             |          |                             |                    |                     |          |       |
| Credito Valtellinese SpA(multi beneficiario)-Carta di pagamento                           |                    |          |                             |                    |                     |          |       |
| UniCredit S.p.A-Bonifico Bancario di Tesoreria                                            |                    |          |                             |                    |                     |          |       |
| UniCredit Agricole Friuladria S.p.A. (Immediato)-Carta di pagamento                       |                    |          |                             |                    |                     |          |       |
| Intesa Sanpaolo S.p.A(multi beneficiario)-Bonifico Bancario di Tes                        | oreria             | Accessit | ilità   Privacy   Note lega | li   Credits   Cor | ntatti   Link utili |          |       |
| Intesa Sanpaolo S.p.A(multi beneficiario)-Carta di pagamento                              |                    |          |                             |                    |                     |          |       |
| Intesa Sanpaolo S.p.A(multi beneficiario)-Carta di pagamento                              |                    |          |                             |                    |                     |          |       |
| Intesa Sanpaolo S.p.A(multi beneficiario)-Bonifico Bancario di Tes                        | oreria             |          |                             |                    |                     |          |       |
| Credito Siciliano(multi beneficiario)-Carta di pagamento                                  |                    | -        |                             |                    |                     |          |       |

<u>Suggerimento</u>: se la Banca in cui è appoggiato il c/c della procedura, non è presente nell'elenco, è possibile attivare una carta prepagata a nome del Professionista, presso un Istituto di Credito presente nell'elenco Ministeriale.

Dopo aver selezionato la banca, cliccare il tasto "conferma".

|        |                     | nemesta di pagamento       |                   |                                                            |
|--------|---------------------|----------------------------|-------------------|------------------------------------------------------------|
| Pagame | nti Spese Giustizia | Pagamenti Uffici NE        | P Altri Pagamenti |                                                            |
| Nuov   | a Richiesta Paga    | mento                      |                   |                                                            |
| Canale | di pagamento*       |                            |                   |                                                            |
| Inte   | sa Sanpaolo S.p./   | A(multi beneficiario)-Cart | a di pagamento    | <ul> <li>+ mostra dettagli prestatore di serviz</li> </ul> |
|        |                     |                            |                   |                                                            |

Indicare i dati del "pagatore", selezionare la "tipologia d'imposta" (l'unica disponibile e riferita alla pubblicazione dell'avviso di vendita nel PVP), inserire nel testo aggiuntivo i riferimenti della procedura e del lotto, cliccare "invia".

| gamenti telematici                   |                                                 |
|--------------------------------------|-------------------------------------------------|
| 1] Form dati [2] Invio richiesta di  | pagamento                                       |
|                                      |                                                 |
| Pagamenti Spese Giustizia Pagame     | nti Uffici NEP Altri Pagamenti                  |
| Nuova Richiesta Pagamento            |                                                 |
| Canale di pagamento*                 |                                                 |
| Intesa Sanpaolo S.p.A(multi benefi   | ciario)-Carta di pagamento ▼                    |
| Conferma                             | ,                                               |
| Pagatore: MRNMTT82M12L840            | Y                                               |
| Nome pagatore*                       | Cognome pagatore*                               |
| MARIO                                | RÖSSI                                           |
| Indirizzo                            |                                                 |
| Civico                               |                                                 |
|                                      |                                                 |
| САР                                  |                                                 |
|                                      |                                                 |
| Localita                             |                                                 |
| Durania aia                          |                                                 |
| Provincia                            |                                                 |
| Empil                                |                                                 |
| Linan                                |                                                 |
|                                      |                                                 |
| Causale                              |                                                 |
|                                      |                                                 |
| Pubblicazione dell' avviso di vendit | ta sul portale vendite giudiziarie - 100 euro 🔻 |
| Tosto aggiuntivo                     |                                                 |
| Procedura n. 1/2016 - Tribunale di V | Vicenza - Lotto unico                           |
|                                      |                                                 |
| $\frown$                             |                                                 |
| Invia                                |                                                 |

Inviare la richiesta di pagamento.

| Pagamenti telematici                            |                                    |  |  |  |  |  |
|-------------------------------------------------|------------------------------------|--|--|--|--|--|
| [1] Form dati                                   | [ 2 ] Invio richiesta di pagamento |  |  |  |  |  |
| Conferma<br>Inviare la richies<br>Invia Annulla | ta di pagamento?                   |  |  |  |  |  |

Procedere al pagamento tramite la piattfaorma dell'istituto di credito selezionato.

| NTESA M SANDAOLO                                                                                                    |                                                                                                    |                                                                                                    |                          |  |  |  |  |  |
|----------------------------------------------------------------------------------------------------|----------------------------------------------------------------------------------------------------|----------------------------------------------------------------------------------------------------|--------------------------|--|--|--|--|--|
| Pagamenti Pubblica A<br>Il Gruppo Intesa Sanpaolo aderisce a<br>facilitandone la relazione con la Pubbli<br>Attenzioni: I pagamenti disposti con<br>"Donazioni Terremoto Umbria Agosto<br>commissione.<br>1) ENTE BENEFICIARIO | Riepilogo Pagamento         Soggetto Pagante 1         Nome:       Mario Rossi         E-mail:         CF / P.IVA:       MRNMTT82M12L840Y |                                                                                                    |                          |  |  |  |  |  |
| Importo singolo pagamento 1<br>100,00€                                                                                                    | Credenziali Pagatore                                                                                                    | Causale Pagamerito<br>/RFB/64E000IFPV5YU64R7IGO9D2PFK40WSC<br>UO3Y/100.0/TXT/Pubblicazione dell' avviso di<br>vendita sul portale vendite giudiziarie - Proced<br>ura n. 1/20 | Procedi con il pagamento |  |  |  |  |  |

Effettuato il pagamento telematico, accedere al menù "elenco pagamenti telematici" e ricercare la ricevuta del pagamento appena effettuato. Successivamente salvare nel desktop del pc la ricevuta in formato ".xml" e caricarla nel PVP in corrispondenza del bottone "Carica RT" sotto indicato (presente nella "fase 6" di inserimento dati nel PVP).

| Servizi Online Uffici Giudiziari<br>Ministero della Giustizia                                                                                                    |                                                  |                                           |                                                                |                                        |                                                 | CERCA                                    | Vai<br>Mappa del sito   Giossario                                                                               |                                                |
|----------------------------------------------------------------------------------------------------|--------------------------------------------------|-------------------------------------------|----------------------------------------------------------------|----------------------------------------|-------------------------------------------------|------------------------------------------|----------------------------------------------------------------------------------------------------|------------------------------------------------|
|                                                                                                    | Home                                             | Servizi                                   | Schede pratiche                                                | News                                   | Documenti                                       | Download                                 |                                                                                                    | Italiano - Englisr                             |
| Home » Servizi » Pagamenti                                                                                                    |                                                  |                                           |                                                                |                                        |                                                 |                                          |                                                                                                    |                                                |
| Pagamenti                                                                                                    |                                                  |                                           |                                                                |                                        |                                                 |                                          |                                                                                                    |                                                |
| Servizio per pagare in modalità telematica il contribuito unificato, i diritti di<br>ricevuta attestante un pagamento eseguito in modalità elettronica.                                                                              | cancelleria, i diri                              | tti di copia e gli im                     | nporti fissi per la pubblicazio                                | ne degli annunci d                     | li vendita e per contro                         | ollare e verificare                      | l'esito dei pagamenti eseguiti nonché per stampare c                                                            | o scaricare la                                 |
| Gli Uffici Giudiziari che accettano pagamenti eseguiti telematicamente sono                                                                                                    | esclusivamente q                                 | uelli visualizzati n                      | egli elenchi a discesa presen                                  | ti nella maschera                      | relativa ad una nuova                           | richiesta di pagar                       | mento.                                                                                                    |                                                |
| Il processo di pagamento inizia con la compilazione e l'invio da parte dell'int<br>che può essere utilizzata sia come documento informatico (file XML) nell'amb<br>pagamento, ai sendi del DM 44/2011. capo V. pagamenti telematici. | eressato della <b>Ric</b><br>ito di uno dei serv | hiesta di Pagamen<br>vizi telematici erog | to (attraverso la funzione 'E<br>ati da Giustizia, sia come do | ffettua nuova rici<br>cumento cartaceo | hiesta di pagamento')<br>o, attraverso la stamp | a cui corrisponde<br>a della ricevuta, c | l'emissione di una attestazione di avvenuto pagamer<br>la esibire presso un ufficio giudiziario come attestazio | nto, Ricevuta Telematica,<br>one dell'avvenuto |
| E' possibile scaricare la Ricevuta Telematica (file xml) utilizzando la pagina B                                                                                                    | lenco Pagamenti                                  | Telematici.                               |                                                                |                                        |                                                 |                                          |                                                                                                    |                                                |
| Il contributo unificato e i diritti di cancelleria per iscrizione a ruolo possono e                                                                                                    | essere inseriti in u                             | na unica richiesta                        | di pagamento.                                                  |                                        |                                                 |                                          |                                                                                                    |                                                |
| Il versamento può essere eseguito utilizzando i seguenti canali:                                                                                                    |                                                  |                                           |                                                                |                                        |                                                 |                                          |                                                                                                    |                                                |
| Poste Italiane - utilizzando come strumenti di pagamento Carte di credito                                                                                                    | Visa o MasterCare                                | d, Carta Postepay (                       | o addebito su conto corrente                                   | postale (BancoPo                       | staOnline o BancoPos                            | talmpresaOnline),                        | come indicato al link Elenco Prestatori di Servizio)                                                            |                                                |
| <ul> <li>Circuito bancario (banche convenzionate disponibili al link Elenco Prestat<br/>essere titolare di un conto corrente aperto presso il Prestatore di Servizio</li> </ul>                                                      | ori di Servizio) - u<br>selezionato.             | utilizzando gli strur                     | menti di pagamento indicati,                                   | per ogni operator                      | re finanziario, al link l                       | Elenco Prestatori d                      | di Servizio. Nel caso di utilizzo dell'addebito su conto                                                        | corrente, il pagatore deve                     |
| Le condizioni economiche praticate da ciascun prestatore di servizi di pagam                                                                                                    | ento, nonchè gli s                               | trumenti di pagam                         | ento utilizzabili, sono riporta                                | ate al link <i>Elenco I</i>            | Prestatori di Servizio.                         |                                          |                                                                                                    |                                                |
| Per il recupero delle somme erroneamente versate si procede secondo le mo                                                                                                    | dalità previste dal                              | la legge (art 4 del                       | decreto MEF del 9/10/2006)                                     |                                        |                                                 |                                          |                                                                                                    |                                                |
| E' necessario procedere all'eliminazione dei file temporanei, dei dati nei mo                                                                                                    | luli e dei cookies o                             | del browser utilizza                      | ato. L'operazione deve esser                                   | e eseguita una vo                      | lta soltanto.                                   |                                          |                                                                                                    |                                                |
| Nuova richiesta di pagamento telematico<br>Elenco pagamenti telematici                                                                                                    |                                                  |                                           |                                                                |                                        |                                                 |                                          |                                                                                                    |                                                |
| Archivio Ricevute telematiche                                                                                                    |                                                  |                                           |                                                                |                                        |                                                 |                                          |                                                                                                    |                                                |
| Elenco Prestatori di Servizio di Pagamento e Condizioni Economiche                                                                                                    |                                                  |                                           |                                                                |                                        |                                                 |                                          |                                                                                                    |                                                |
|                                                                                                    |                                                  |                                           |                                                                |                                        |                                                 |                                          |                                                                                                    |                                                |

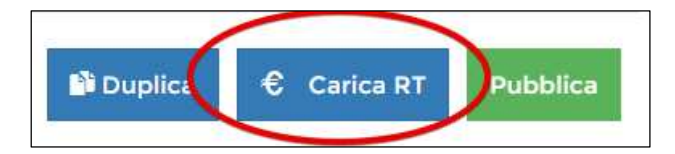